## NAVEX ONLINE ORDERING SETUP GUIDE

Navigate to the 'Quick Menu'

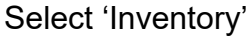

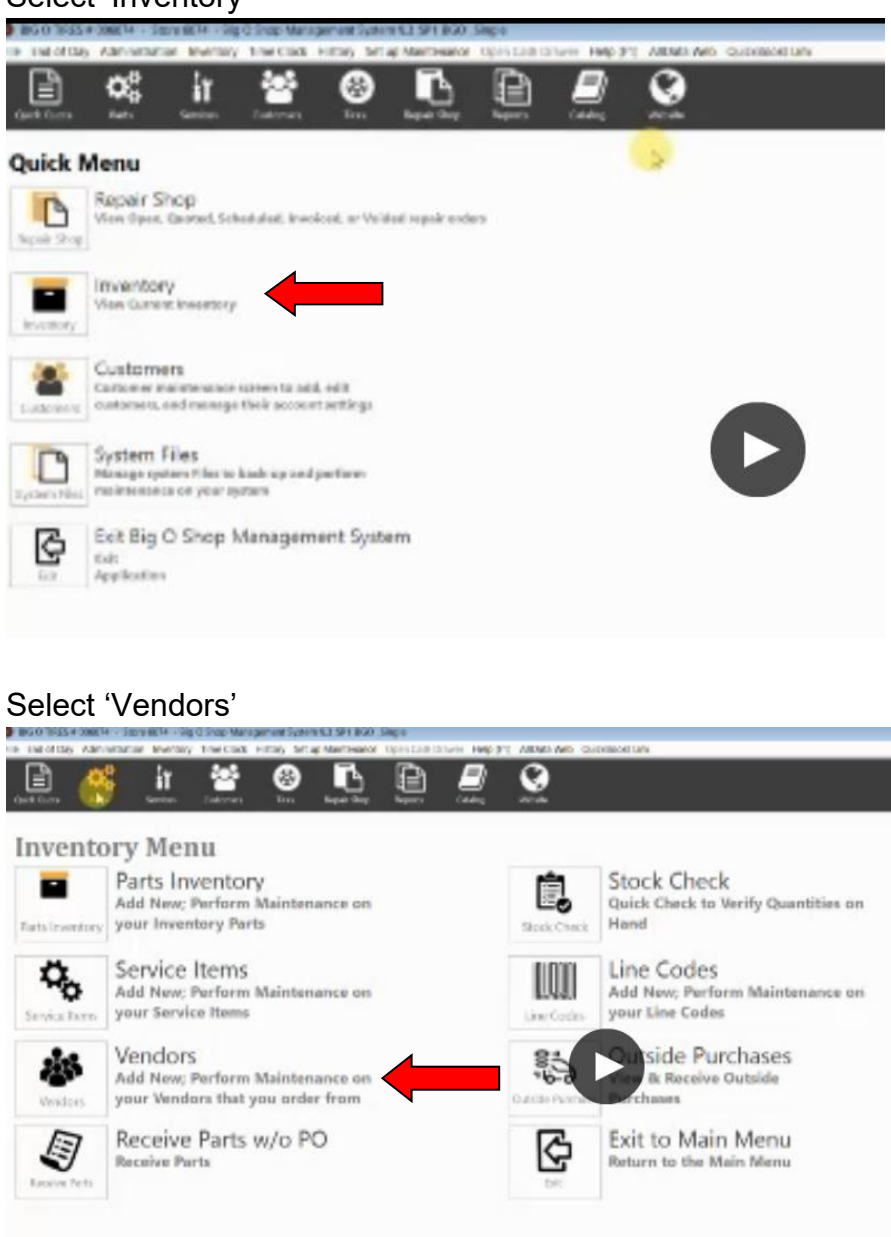

Select 'Add New Vendor'.

Please use the login information supplied by Fast Undercar to finish adding us as a vendor.